1. デスクトップにあるアイコン  $\sum_{ranest}$ 

2. 現在のみつもりくん Σメインメニューが開きます。 タブ[データ設定]の中から【データ保守】をダブルクリックします

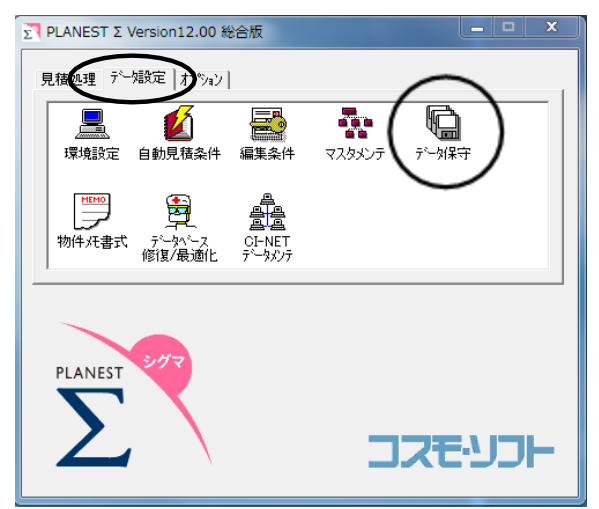

- 3. データ保守のメニューが開きます。
  - タブ[復帰]の中から【メーカーデータのダウンロード・復帰(F)】をクリックします。

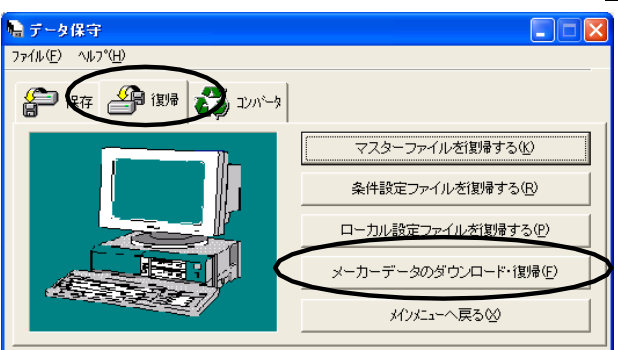

4. メーカーデータDL・復帰-確認(1/7)ダイアログが開きます。

ダウンロード機能についての注意や取得情報の取扱いについて説明しています。必ずお読みください。 確認後、次へ(N)をクリックします。

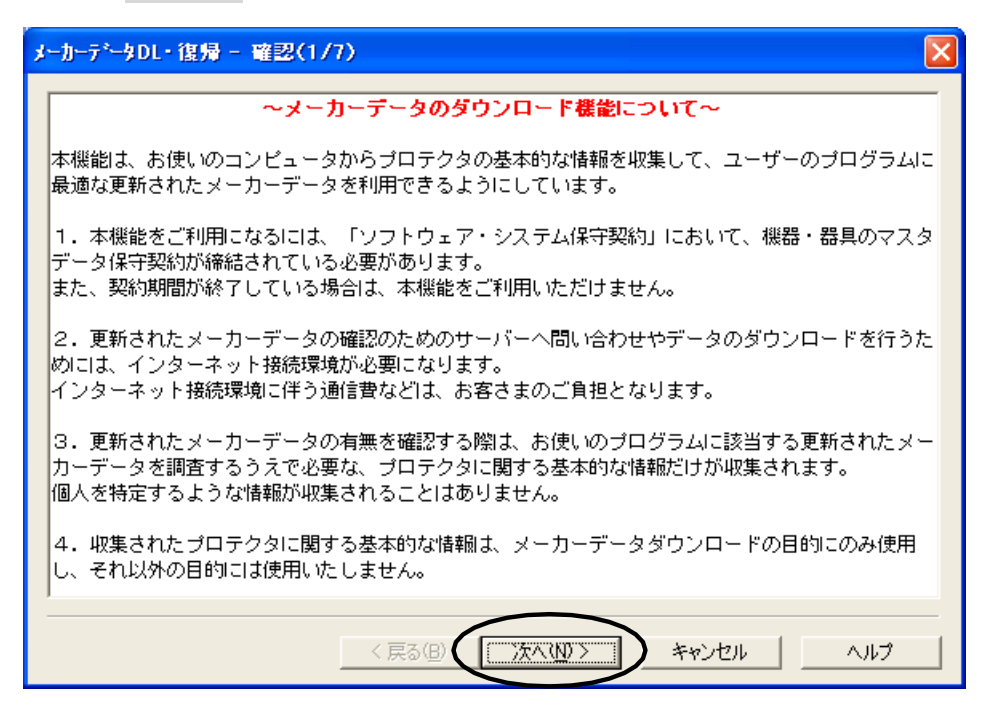

5. メーカーデータDL・復帰-資材の選択(2/7)ダイアログが開きます。 資材から「機器」か「器具」をクリックで選択し、次へ(N)をクリックします。

| メーカーテ <sup>*</sup> ータDL・復帰 - 資材の選択(2/7)                                                                                     |                                                                         |
|----------------------------------------------------------------------------------------------------|-------------------------------------------------------------------------|
| _資材<br>● (機器)①                                                                                                    | ■ダウンロードデータ保存先を変更する                                                      |
| ダウンロード設定<br>タウンロートで出EL: www.cosmosoft.co.jp80/cgi-bin/serial/read.cgi <u>jB加</u><br>タウンロートゲー対保存先(出): C:¥Mitu_Win¥DL¥ ···· · | ・・・・ をクリックするとみつもりくんの初期値の<br>保存先フォルダを変更できます。<br>次回からも変更した保存先フォルダが表示されます。 |
| ゲリノロード・1度7度したし1度作れる2度がして172ペム」を2020していたでしる                                                                                  |                                                                         |
| く戻る(B) 「次へ(D) キャンセル ヘルプ                                                                                                    |                                                                         |

メーカーデータDL・復帰-データ照会・ダウンロート<sup>\*</sup>(3/7)ダイアログが開きます。
 最新のデータを照会(Q) をクリックします。

| k−カ−テ*       | ታDL -                                                                       | 復帰 - う  | 「今照会・りうつい | - <mark>}*(3/7)</mark> |             |                                                                                                    | 最新のデータを照会の |   | 7. インターネット接続確認ダイアログが開きます。<br>はい(Y) をクリックします。    |
|--------------|-----------------------------------------------------------------------------|---------|-----------|------------------------|-------------|----------------------------------------------------------------------------------------------------|------------|---|-------------------------------------------------|
| 最新の          | *-カ-テ                                                                       | ~∽9→覧(M | )         | Ť                      | ·-5/\·-?)·, | ن<br>ن                                                                                                    |            |   | インターネット接続確認                                     |
| EOF          | DL                                                                          |         | 名称        | 779                    | DL済         | <u><u></u><u></u><u></u><u></u><u></u><u></u><u></u><u></u><u></u><u></u><u></u><u></u><u></u><u></u><u></u><u></u><u></u><u></u><u></u></u> | 状態         | _ | ? インターネットに接続します。よろしいですか?                        |
|              |                                                                             |         |           |                        |             |                                                                                                    |            | _ | └ 次回からこのメッセージを表示しない(出)                          |
|              |                                                                             |         |           |                        |             |                                                                                                    |            |   | LUZA                                            |
| 「最新(<br>「次へ」 | 「最新のデータを照会」をツックすると最新のメーカーデーター覧を表示します。<br>「次へ」をツックすると選択されたメーカーデータをタウンロートします。 |         |           |                        |             |                                                                                                    |            |   |                                                 |
| ያነትንם        | ヌウンコード済みのデータを「製量のみする場合は、このまま「ン太へ」をクリックしてください。                               |         |           |                        |             |                                                                                                    |            |   | ■インターネット接続確認ダイアログを開かない                          |
|              | < 戻る(B) (ご次へいひろう) キャンセル ヘルブ                                                 |         |           |                        |             |                                                                                                    |            |   | "次回から・・・"のチェックボックスをクリックして<br>から はい(Y) をクリックします。 |
|              |                                                                             |         |           |                        |             |                                                                                                    |            |   | ▼ 次回からこのメッセージを表示しない(出)                          |

■ エラーメッセージが表示したら・・・ ■

## ダイアログ名が「通信エラー」の場合

インターネットに接続できていない状況です。 インターネット接続を確認してください。

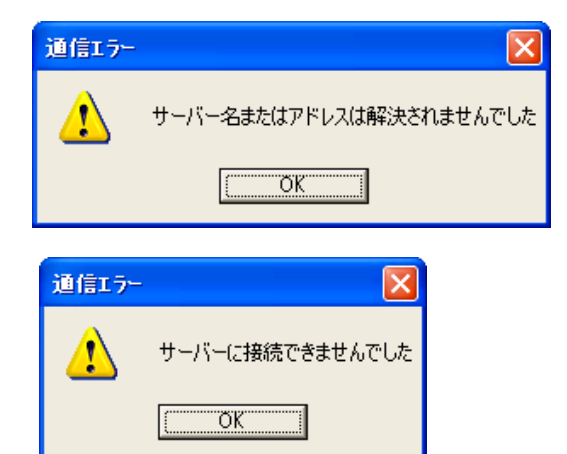

## ダイアログ名 が「メーカーデータDL・復帰」の場合

ダウンロード機 能 が無 効 になっています。 サポートセンターへお問合せください。

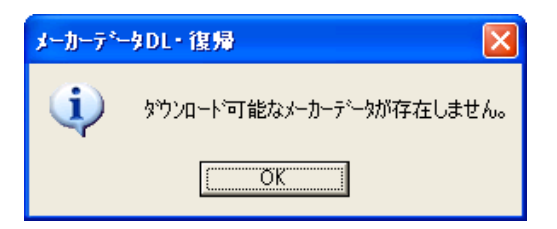

8.弊社がご提供しているメーカーデータが表示します。

ダウンロードするメーカーデータのチェックボックスをクリックしてチェックを入れ、次へ(N) をクリックします。

| メーカーデ <sup>ィ</sup> ー                       | DL-1                                                                                                    | £% -                                                                                                    | データ照会・タウンロ゙                                                             | - <b>}*(3/7</b> ) | )                                |                                  | 最新のデーな既会の                                               | <ol> <li>インターネット接続確認ダイアログが開きます。</li> <li>はい(Y)をクリックします。</li> </ol>                                     |
|--------------------------------------------|----------------------------------------------------------------------------------------------------|----------------------------------------------------------------------------------------------------|-------------------------------------------------------------------------|-------------------|----------------------------------|----------------------------------|---------------------------------------------------------|----------------------------------------------------------------------------------------------------|
| R#//U/                                     | DL                                                                                                    | 가                                                                                                    | ·//                                                                     | 278               | F*-911*-9<br>N 58                | °a)<br>  tene                    | 状態                                                      | インターネット接続確認                                                                                            |
| ▶ 1<br>2<br>3<br>4<br>EDF<br>「最新の<br>万次へ」す | <ul> <li>(</li> <li>(</li></ul> | )<br>106<br>126<br>136<br>146<br>第一<br>146<br>第一<br>第一<br>第一<br>第一<br>第一<br>第一<br>第一<br>第一<br>第一<br>第一<br>第一<br>第<br>第<br>第<br>第<br>第<br>第<br>第<br>第<br>第<br>第<br>第<br>第<br>第<br>第<br>第<br>第<br>第<br>第<br>第<br>第 | ダイキン 80Hz<br>三変電視 60Hz<br>三変重工 80Hz<br>松下電器 80Hz<br>クリックすると最新のメーカーデータをゲ | -データー覧<br>ンロードしま  | 05-02<br>05-01<br>05-01<br>を表示しま | 05-02<br>05-01<br>05-02<br>04-01 | 最新の状態です<br>最新データをDL済みです<br>最新データをDLできます<br>最新データをDLできます | <ul> <li>インターネットに接続します。よろしいですか?</li> <li>「次回からこのメッセージを表示しない化)</li> <li>「はいび」</li> <li>いいえん)</li> </ul> |
|                                            |                                                                                                    |                                                                                                    | _<戻る                                                                    | 8                 | 次へし                              |                                  | キャンセル                                                   | ■インターネット接続確認ダイアログを開かない<br>"次回から・・・・"のチェックボックスをクリックして<br>からはい(Y) をクリックします。<br>▼ 次回からこのメッセージを表示しない(出)    |

| DL       | チェックが<br>ダウンロ         | チェックが入ったメーカーのデータをダウンロードします。<br>ダウンロード済みのデータでもチェックを入れることで再ダウンロードが可能です。 |  |  |  |
|----------|-----------------------|-----------------------------------------------------------------------|--|--|--|
|          | •                     | 最新の状態です。<br>既に最新のメーカーデータが入っています。(復帰が完了しています)                          |  |  |  |
| (状態イメージ) | 0                     | 最新データをDL済みです。<br>最新のデータはダウンロードしていますが、復帰は完了していません。                     |  |  |  |
|          | ×9:                   | 最新のデータをDLできます。                                                        |  |  |  |
|          | (なし)                  | (なし)                                                                  |  |  |  |
| コード・名称   | メーカーデータのコードと名称を表示します。 |                                                                       |  |  |  |
|          | マスタ                   | 現在使用中のメーカーデータのバージョンが表示されます。                                           |  |  |  |
| データバージョン | DL済                   | ダウンロードしたメーカーデータのバージョンが表示されます。                                         |  |  |  |
|          | サーバ                   | サーバのメーカーデータのバージョンが表示されます。                                             |  |  |  |
| 状態       | 状態イメー                 | -ジの状態を文字で表示します。                                                       |  |  |  |

## ■ エラーメッセージが表示したら・・・ ■

次のようなエラーメッセージが表示した場合は、何らかの原因によりインターネットの接続が切断された状況です。 インターネット接続を確認して、再度おこなってください。

| 通信エラー |                  |         | ダウンロードの失敗                   | × |
|-------|------------------|---------|-----------------------------|---|
| ⚠     | サーバー名またはアドレスは解決さ | れませんでした | 106 ダイキン 60Hz 'バージョン 05-02' |   |
|       | OK I             |         |                             | * |
| 通信エラー |                  |         | 以上のメーカーのタウンロードに失敗しました。      |   |
| ♪     | サーバーに接続できませんでした  |         | <u>ОК</u>                   |   |
|       | CCC OK           |         |                             |   |

10. メーカーデータDL・復帰-復帰メーカーの選択(4/7)ダイアログが開きます。 復帰するメーカーデータのチェックボックスをクリックしてチェックを入れ、次へ(N) をクリックします。

|        |      |       | 3-1-2     | 名称                                      | 7°-171                                                                                                    | 12-32=2 | 状態         |                  |
|--------|------|-------|-----------|-----------------------------------------|----------------------------------------------------------------------------------------------------|---------|------------|------------------|
|        |      | -     |           |                                         | 773                                                                                                    | DL音     |            | _                |
| • 1    | Ц    | 9     | 106       | ダイキン 60Hz                               | 05-02                                                                                                    | 05-02   | 最新の状態です    |                  |
| 2      |      |       | 126       | 三菱電機 60Hz                               | 04-01                                                                                                    | 03-01   | 古しデータです    |                  |
| 3      |      |       | 126       | 三菱電機 60Hz                               | 04-01                                                                                                    | 05-01   | 新しいデーがあります |                  |
| 4      |      |       | 136       | 三菱重工 60Hz                               | 10 (Carlos (Carlos (Ca | 05-02   | 新しいデーがあります | 20 02 20 2       |
| 5      |      |       | 146       | 松下電器 60Hz                               |                                                                                                    | 04-01   | 新しいデーがあります |                  |
| EOF    |      | 225   |           |                                         |                                                                                                    |         |            |                  |
|        |      | 1     |           |                                         |                                                                                                    |         |            |                  |
|        |      | 100   |           |                                         |                                                                                                    |         |            |                  |
|        |      |       |           |                                         |                                                                                                    |         |            |                  |
| B(3) + |      |       | - 3884001 | アドキャ オカレカレア                             | 140405                                                                                                    |         |            |                  |
| 美78006 | 2617 | -11-4 | DRW       | 000000000000000000000000000000000000000 | VECC 0                                                                                                    |         |            | 削除( <u>D</u> )   |
| 関帰した   | 5(1) | ーカーオ  | と選択し      | して「次へ」を外っりして                            | ください。                                                                                                    |         |            | 削除( <u>D</u> )   |
| 割浸した   | 5(1) |       | を選択し      | して「次へ」を炒っりして                            | ください。                                                                                                    |         |            | 育/『余( <u>D</u> ) |

| (チェックボックス)                               | チェックが入ったメーカーのデータを復帰または削除します。<br>復帰済みのデータでもチェックを入れることで再度復帰することが可能です。 |                                              |  |  |
|------------------------------------------|---------------------------------------------------------------------|----------------------------------------------|--|--|
|                                          | •                                                                   | 最新の状態です。<br>既に最新のメーカーデータが入っています。(復帰が完了しています) |  |  |
| (状態イメージ)                                 |                                                                     | 古いデータです。<br>現在使用中のデータよりも古いメーカーデータです。         |  |  |
|                                          |                                                                     | 新しいデータがあります。                                 |  |  |
|                                          | (なし)                                                                | (なし)                                         |  |  |
| コード・名称                                   | メーカーデータのコードと名称を表示します。                                               |                                              |  |  |
| データバージョン                                 | マスタ                                                                 | 現在使用中のメーカーデータのバージョンが表示されます。                  |  |  |
| , ,, , , , , , , , , , , , , , , , , , , | DL済                                                                 | ダウンロードしたメーカーデータのバージョンが表示されます。                |  |  |
| 状態                                       | 状態イメ                                                                | ージの状態を文字で表示します。                              |  |  |

11. メーカーデータDL・復帰ー復帰メーカーの選択(5/7)ダイアログが開きます。

復帰するメーカーデータのチェックボックスをクリックしてチェックを入れ、次へ(N)をクリックします。

| <mark>メーカーデ<sup>*</sup>-タDL・復帰 - ファイルの 菜駅(5/7)</mark><br>選択リスト①: 全選択(金) 全解除(©)<br>■ダイキン 60H2<br>□三菱電縦 60H2 | 違訳リストからファイルを選択し、チェックボックスをクリッ<br>りしてください。<br>チェックボックスは<br>・全選択(チェックあり)<br>・詳細選択(グレー表示)<br>・選択なし(チェックなし)<br>のJ順に切り替わります。   準備が出来たら [たヘン] 本な/をツックしてください。 | <mark>メーカーデ<sup>1</sup>ータDL- 復帰 - ファイルの 遂訳(5/7)</mark><br>選択リストロ: <u>全選択(少</u> ) 全解除(少)<br>マダイキン 60H2<br>マニ委電機 60H2 | <ul> <li>▶ 全選択(S) 全研除(D)</li> <li>● 供器</li> <li>● 所居品</li> <li>● 能力速結</li> <li>▶ 能力速結</li> </ul> |
|----------------------------------------------------------------------------------------------------|----------------------------------------------------------------------------------------------------|----------------------------------------------------------------------------------------------------|--------------------------------------------------------------------------------------------------|
| < 戻る( <u>B</u> )                                                                                           | 次へ(11) キャンセル ヘルブ                                                                                                    | < 戻る但                                                                                                    | 次へ(11)> キャンセル へルナ                                                                                |

12. 選択されたファイルの一覧を表示します。 次へ をクリックします。

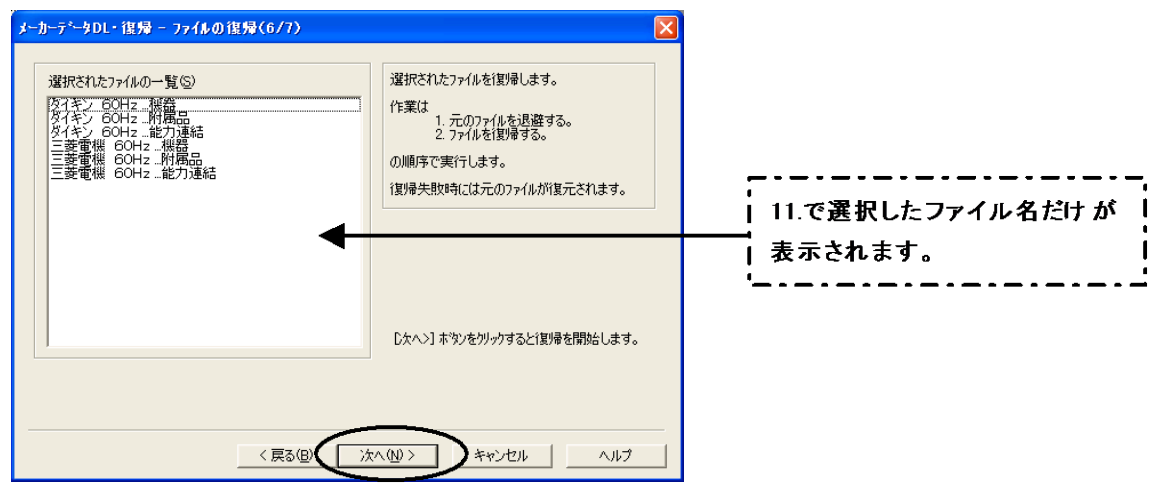

13. メーカーデータDL・復帰-復帰メーカーの選択(7/7)ダイアログが開きます。 完了 をクリックします。 データ保守メニューに戻ります。

| 🍓 データ保守                  |                               |
|--------------------------|-------------------------------|
| ファイル(E) ヘルフ°( <u>H</u> ) |                               |
| 🔐 保存 и 🦓 エンバータ           |                               |
|                          | マスターファイルを復帰する心                |
|                          | 条件設定ファイルを復帰する(R)              |
|                          | ローカル設定ファイルを復帰する(P)            |
|                          | メーカーデータのダウンロード・復帰( <u>F</u> ) |
|                          | メインメニューへ戻る凶                   |
|                          |                               |

以上